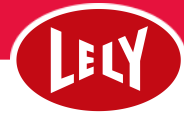

## Lav en gruppeoverførsel af afgange

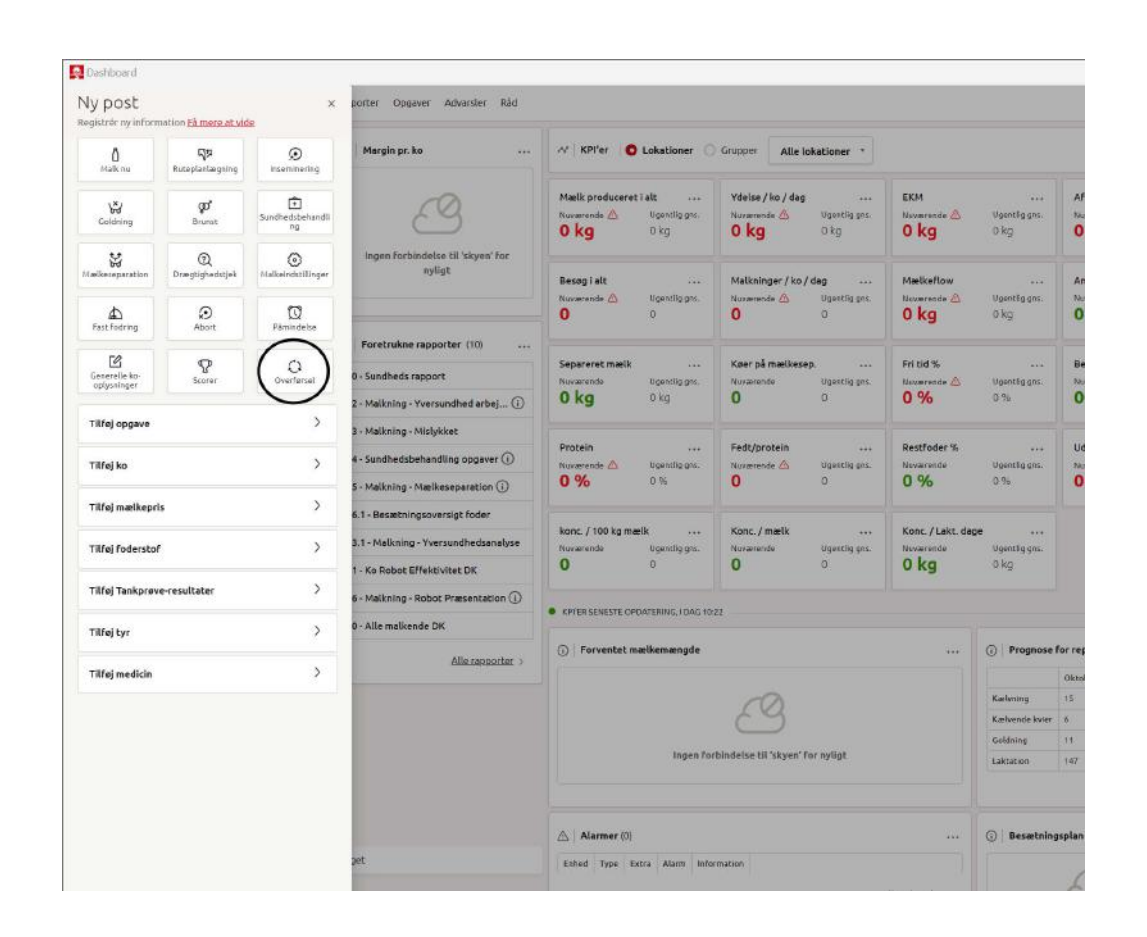

1. Tryk på plusset og derefter på "overførsel"

| vitet DK               |               | 0                  | 0 | 0 | 0        | 0 kg             | 0 kg           |             |
|------------------------|---------------|--------------------|---|---|----------|------------------|----------------|-------------|
| Præsentatio            | 0 Ov          | erførsel           |   |   |          | ×                |                |             |
| K<br><u>Alle rappo</u> | Dyr<br>Søg ef | fter en ko         |   |   |          | Ŧ                | ) Prognose I   | For reprodu |
|                        | Tilføjet      | <b>0</b> (max. 20) |   |   |          | <u>Vis navne</u> | Kælvning       | 15          |
|                        |               |                    |   |   |          |                  | Kælvende kvier | 6           |
|                        |               |                    |   |   | Annuller | Anvend ændringer | Goldning       | 11          |
|                        |               |                    |   |   |          |                  | Laktation      | 147         |
|                        |               |                    |   |   |          |                  |                |             |
|                        |               | 🛆   Alarmer (0)    |   |   |          | •••              | (i) Besætning  | ısplan      |

2. Skriv numrene på alle de køer der er afgået fra besætningen – MAX 10 AF GANGEN

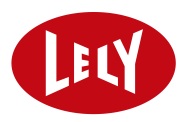

| ersundhedsanal    | konc. / 100 kg  | Ugentija ans      | Konc. / mælk | ····      | Konc. / Lakt. dag | e<br>Ugentlig ans. |            |         |                             |
|-------------------|-----------------|-------------------|--------------|-----------|-------------------|--------------------|------------|---------|-----------------------------|
| tivitet DK        | 0               | 0                 | 0            | 0         | 0 kg              | 0 kg               |            |         |                             |
| ot Præsentatic    | Overførsel      |                   |              |           | ×                 |                    |            |         |                             |
| ж                 | Dyr             |                   |              |           |                   |                    |            |         |                             |
| <u>Alle rappo</u> | 3503 × 3661 × 3 | 3809 × Søg efte   | r en ko      |           |                   | Prognose           | for reproc | duktion |                             |
|                   | <b>③</b> 3368 . |                   |              |           | 9                 | Kælvning           | 15         | 9       | Deco<br>4<br>8<br>13<br>160 |
|                   | 3503            |                   |              |           |                   | Kælvende kvier     | 6          | 7       | 8                           |
|                   | 3661 (          |                   |              |           |                   | Goldning           | 11         | 13      | :13:                        |
|                   | 3809            | ð.                |              |           |                   | Laktation          | 147        | 157     | 160                         |
|                   | 3852 🛌          |                   |              |           |                   |                    |            |         |                             |
|                   | 3857            | () Besætningsplan |              |           |                   |                    |            |         |                             |
|                   | 3900 (          |                   |              |           |                   |                    |            |         |                             |
|                   | 3928            |                   |              | 5         | Alle advarsier >  |                    |            | 3 Ing   | en fo                       |
|                   |                 |                   |              |           |                   |                    |            |         |                             |
|                   | 😽 🛛 Antal dyr   | ri<br>L           |              | Produktie | onsstatus + ···   |                    |            |         |                             |
|                   |                 | Ungdyr            | - 156        | Haktation | · 147             |                    |            |         |                             |
|                   | 330             | Goldning          | <b>%</b> 16  | Tyre      | 经 11              |                    |            |         |                             |

3. Når alle ko numre er skrevet i bjælken, så tryk på det røde plus.

| undhedsbehandling opgaver 🕃 | Protein                                            | ····<br>Igentlig gns. | Fedt/protein                  | ••••<br>Ugentlig gns. | Restfoder %      | <br>Ugentlig gns. | Udfod               | ret kraftfod<br>Inde 📣 | ler<br>Ugentlig gns |  |
|-----------------------------|----------------------------------------------------|-----------------------|-------------------------------|-----------------------|------------------|-------------------|---------------------|------------------------|---------------------|--|
| Ialkning - Mælkeseparation  | ) Overførsel                                       |                       |                               |                       | ×                | 0%                | 0 kg                | 9                      | 0 kg                |  |
| Besætningsoversigt foder    |                                                    |                       |                               |                       |                  |                   |                     |                        |                     |  |
| Malkning - Yversundhedsan   | Dyr                                                |                       |                               |                       |                  | Ugentila ans.     |                     |                        |                     |  |
| Robot Effektivitet DK       | Søg efter en ko +                                  |                       |                               |                       |                  |                   |                     |                        |                     |  |
| alkning - Robot Præsentatic | - Robot Presentatic Tilføjet 3 (max. 20) Vis navne |                       |                               |                       |                  |                   |                     |                        |                     |  |
| le malkende DK              | 3503 × 3661 × 3809 ×                               |                       |                               |                       |                  |                   |                     |                        |                     |  |
| 5.47                        | Overførsler                                        |                       | -                             |                       |                  | () Prognose I     | or reprod           | uktion                 |                     |  |
| Alle rappo                  | Overførsel<br>Ny                                   |                       | Overførselsdato<br>04-10-2024 |                       | =                |                   | Oktober             | November               | December            |  |
|                             | Overførselstype                                    |                       | Arsag                         |                       |                  | Kælvning          | 15                  | 8                      | 4                   |  |
|                             | Ankomst                                            |                       | " Ukendt                      |                       | 1                | Kælvende kvier    | 6                   | 7                      | 8                   |  |
|                             | Oprindelse / Destination                           |                       |                               |                       |                  |                   | 31                  | 13                     | 13                  |  |
|                             | Ukenda,                                            |                       |                               |                       |                  |                   | 147                 | 157                    | 160                 |  |
|                             | Indtast dine bemærkninger her                      |                       |                               |                       |                  |                   |                     |                        |                     |  |
|                             | Annuller Anvend aendringer                         |                       |                               |                       |                  |                   | ) () Besætningsplan |                        |                     |  |
|                             |                                                    |                       |                               | ł                     | Alle advarster > |                   |                     | 3 Ing                  | en forbindels       |  |
|                             | 😪 🛛 Antal dyr                                      |                       |                               | Produktio             | nsstatus *       |                   |                     |                        |                     |  |
|                             |                                                    | Ungdyr                | S 156                         | Haktation             | - 147<br>- 147   |                   |                     |                        |                     |  |
|                             | 330                                                | Goldning              | iii 18                        | Tyre                  | 終 11             |                   |                     |                        |                     |  |

4. Vælg under type, hvilken afgang der er tale om og herefter årsag til afgang og dato. Afslut med anvend ændringer.